# Deltek Learning Zone Live GovCon/Costpoint Edition Registration

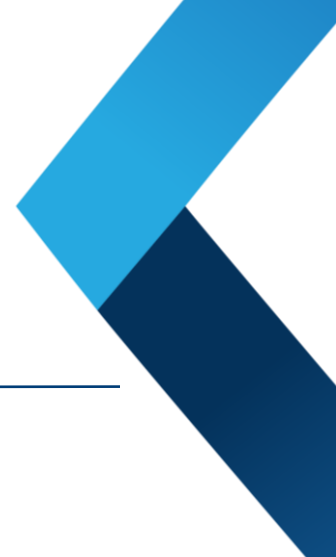

# **Copyright Information**

While Deltek has attempted to make the information in this document accurate and complete, some typographical or technical errors may exist. Deltek, Inc. is not responsible for any kind of loss resulting from the use of this publication.

This page shows the original publication date. The information contained in this publication is subject to change without notice. Any improvements or changes to either the product or the book will be documented in subsequent updates.

This publication contains proprietary information which is protected by copyright. All rights are reserved. No part of this document may be electronically reproduced or transmitted in any form or by any means, electronic or mechanical, or translated into another language, without the prior written consent of Deltek, Inc.

This edition published May 2019.

©Copyright 2019. Deltek, Inc. All rights reserved.

Unpublished-rights reserved under the copyright laws of the United States.

Unauthorized reproduction or distribution of this program or any portion thereof could result in severe civil or criminal penalties.

All other trademarks are the property of their respective owners.

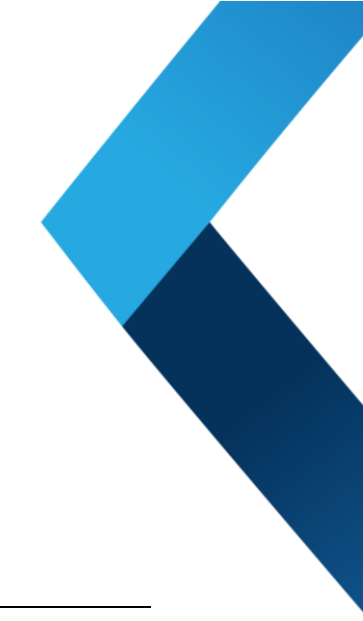

# Table of Contents

| How to Register for the Event            | 4 |
|------------------------------------------|---|
| How to Access Your Curriculum in the DLZ | 7 |

# How to Register for the Event

1. Log-in to the <u>Deltek Learning Zone.</u>

| UIII                       | versity                      |
|----------------------------|------------------------------|
| Sign In                    |                              |
| L Username                 |                              |
| A Password                 |                              |
| Remember Me                | Forgot Password?             |
| Sign In                    |                              |
| For additional support, co | intact Deltek University at: |

- Search for Deltek Learning Zone Live GovCon/Costpoint Edition in the Search Field
- 3. Click on the curriculum title

| give Costpoint users a focuse<br>and broaden their Costpoint<br>K's Learnin |
|-----------------------------------------------------------------------------|
| k's Learnin                                                                 |

### Deltek Learning Zone Live - GovCon/Costpoint Edition Registration

## 4. Click on Add to Cart

| Curriculum - DELTEKUNIVERSITY - \$995.00  Add to Cart                                                                                                    |                                                                                                    |                                                                                                    |
|----------------------------------------------------------------------------------------------------|----------------------------------------------------------------------------------------------------|----------------------------------------------------------------------------------------------------|
| he Deltek Learning Zone Dre is a multi-day fully immersive learning experience designed to give Costpoint u<br>stractions of the workplace, in which to both deepen and broaden their Costpoint and Govcon skills and kno                                                                                                    | sers a focused learning<br>wledge.                                                                          | environment, away from the                                                                                                    |
| is two-day event includes hands-on practice, using Deltek's Learning Lab training environment, and covers a<br>pics necessary for success in the Govcon arena. Designed and delivered by experts, each class will be interac<br>perienced instructors. With the flexibility of multiple learning sessions arranged across four content areas, (fi<br>ussions - 16 sessions in total from which to choose) learners will have the chance to build the schedule of clas<br>ant and need. | dvanced topics for Cos<br>tive and offer the chanc<br>pur learning verticals, ea<br>ses over the two days t | tpoint users as well as more general<br>ce to gain real world insight from our<br>ach one made up of four, three-hour<br>to get just the learning content they |
| cluded with your training is an Executive breakfast and a hat lunch. Please take note to bring your own Laptop                                                                                                    | for this training.                                                                                          |                                                                                                    |
|                                                                                                    |                                                                                                    |                                                                                                    |
| Price                                                                                                    |                                                                                                    |                                                                                                    |
| \$995.00                                                                                                    |                                                                                                    |                                                                                                    |
| Available Languages                                                                                                    |                                                                                                    |                                                                                                    |
| English (US)                                                                                                    |                                                                                                    |                                                                                                    |
|                                                                                                    |                                                                                                    |                                                                                                    |
| Subjects<br>Deltek Right Size Learning > Costpoint, Deltek Right Size Learning > GovCon                                                                                                    |                                                                                                    |                                                                                                    |
| Curriculum                                                                                                    |                                                                                                    |                                                                                                    |
|                                                                                                    |                                                                                                    |                                                                                                    |
|                                                                                                    | Price                                                                                                    | Payment Term                                                                                                    |
|                                                                                                    |                                                                                                    |                                                                                                    |
| Deltek Learning Zone Live - Govcon/Costpoint Edition Schedule of Activities                                                                                                    |                                                                                                    |                                                                                                    |

# 5. Select proceed to Checkout

| Shopping Cart                                      |                         |           |                     | Options 🔻   |
|----------------------------------------------------|-------------------------|-----------|---------------------|-------------|
| To purchase more learning units, reach out to Delt | ekUniversity@Deltek.cor | n         |                     |             |
| Title                                              | Provider                | Recipient | Quantity &<br>Price | Subtotal    |
| Deltek Learning Zone Live - Govc                   | DELTEKUNIVERSITY        | Test, DLZ | 1 x \$995.00        | \$995.00 🕲  |
|                                                    |                         |           | Subtotal:           | \$995.00    |
| Enter coupon code                                  | Apply                   |           | Total:              | \$995.00    |
|                                                    |                         |           | Proceed             | To Checkout |
|                                                    |                         |           |                     |             |

## Deltek Learning Zone Live - GovCon/Costpoint Edition Registration

6. Click on the dropdown for Payment Method. Select Credit Card, enter your card details and click on Next

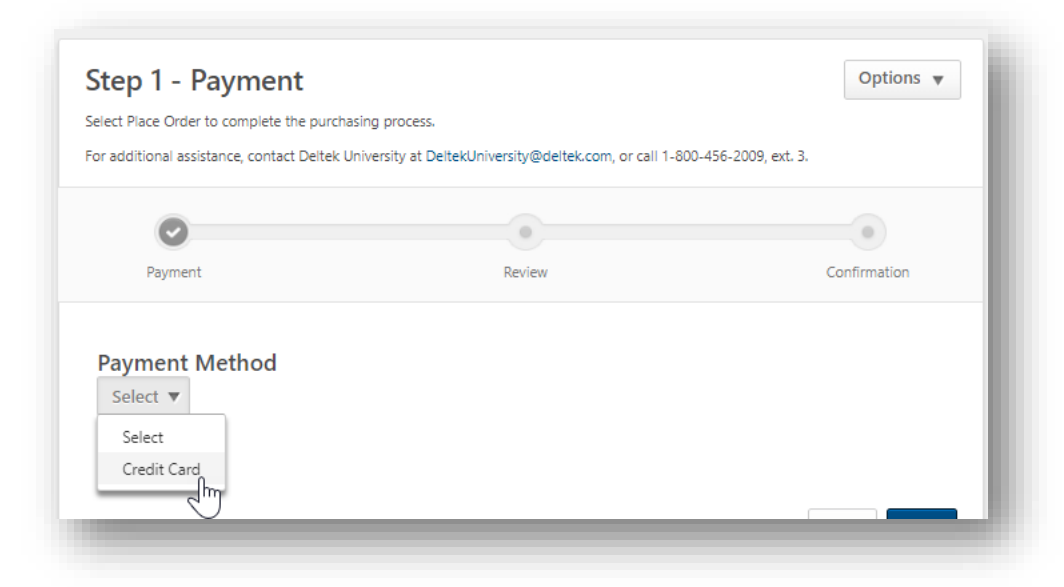

7. Review the information then click Place Order. The confirmation screen will show once payment has been processed.

| ep 2 - Review                    |        |                  | Options •        |
|----------------------------------|--------|------------------|------------------|
| <b>P</b> ayment                  | Review |                  | Confirmation     |
|                                  |        |                  |                  |
| tie                              |        | Quantity & Price | Subtotal         |
| Deltek Learning Zone Live - Govc |        | 1 x \$995.00     | \$995.00         |
|                                  |        | Subtotal:        | \$995.00         |
|                                  |        | Tota             | \$995.00         |
|                                  |        |                  |                  |
|                                  |        | E                | Back Place Order |
|                                  |        |                  | h                |

### Deltek Learning Zone Live - GovCon/Costpoint Edition Registration

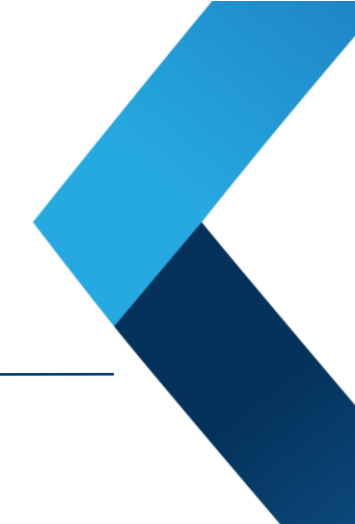

# How to Access Your Curriculum in the DLZ

- 1. Log into the **Deltek Learning Zone** (we recommend using Chrome).
- 2. From the main menu, hover over My Profile, and select My Transcript.
- Locate the curriculum TITLE from your transcript and select OPEN CURRICULUM (see example below)

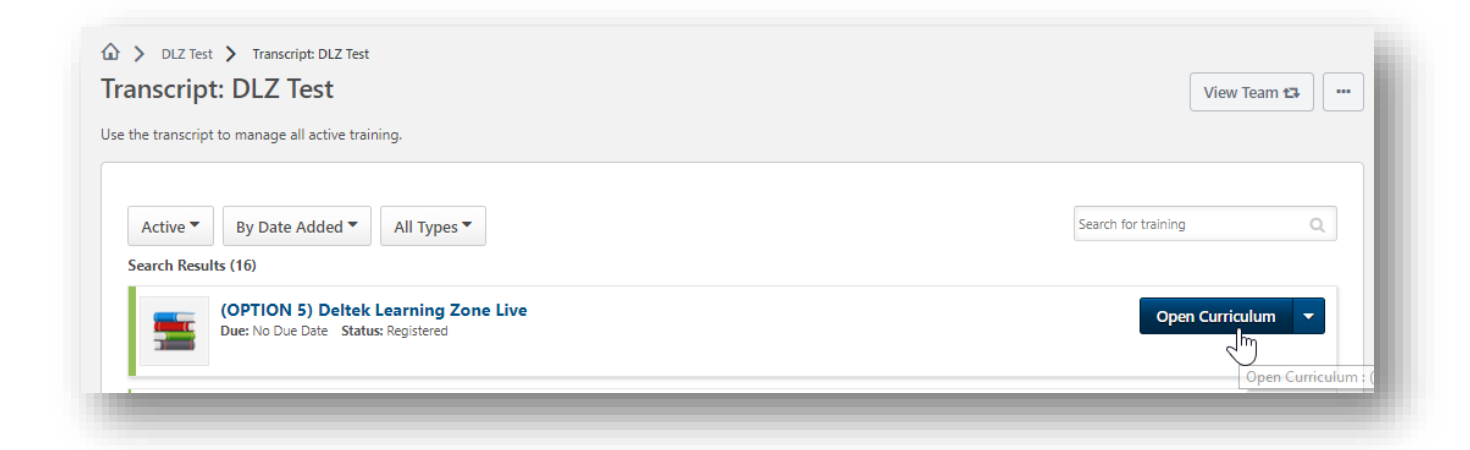

 Click on the title Deltek Learning Zone Live - GovCon Edition Schedule of Activities title

|                                                                                                    | Price | Payment Term |
|----------------------------------------------------------------------------------------------------|-------|--------------|
| Deltek Learning Zone Live - Govcon/Costpoint Edition Schedule of Activities<br>The Deltek Learning Zone Live is a multi-day fully immersive learning experience for signed to give<br>Costpoint users a focused learning environment, away from the distractions of the workplace, in<br>which to both deepen and broaden their Costpoint and Govcon skills and knowledge. This two-day<br>event i read more |       | N/A          |

#### Deltek Learning Zone Live - GovCon/Costpoint Edition Registration

5. Scroll down to Resources and click on the file name to download the Schedule of Activities file and to check the list of available sessions for the event

| You are reg                                                                                                    | jistered for 'Deltek Learning Zone Live - Govcon/Costpoint Edition Schedule of Activities'                                                                                                    |
|----------------------------------------------------------------------------------------------------|----------------------------------------------------------------------------------------------------|
|                                                                                                    | Deltek Learning Zone Live - Govcon/Costpoint Edition Schedule of Activities<br>Material - DELTEKUNIVERSITY                                                                                                    |
|                                                                                                    | Assign                                                                                                    |
| e Deltek L                                                                                                    | earning Zone Live is a multi-day fully immersive learning experience designed to give Costpoint users a focused learning environment, away from the                                                                                                    |
| tractions (<br>tek's Lear<br>signed an<br>ultiple lean<br>oose) learr                                                                                        | of the workplace, in which to both deepen and broaden their Costpoint and Govcon skills and knowledge. This two-day event includes hands-on practice, using<br>ning Lab training environment, and covers advanced topics for Costpoint users as well as more general topics necessary for success in the Govcon arena.<br>d delivered by experts, each class will be interactive and offer the chance to gain real world insight from our experienced instructors. With the fiexibility of<br>ning sessions arranged across four content areas, (four learning verticals, each one made up of four, three-hour sessions - 16 sessions in total from which to<br>the service will have the chance to build the schedule of classes over the two days to get just the learning content they want and need.        |
| tractions (<br>Itek's Lear<br>signed an<br>ultiple lear<br>oose) learr                                                                                       | of the workplace, in which to both deepen and broaden their Costpoint and Govcon skills and knowledge. This two-day event includes hands-on practice, using<br>ning Lab training environment, and covers advanced topics for Costpoint users as well as more general topics necessary for success in the Govcon arena.<br>d delivered by experts, each class will be interactive and offer the chance to gain real world insight from our experienced instructors. With the flexibility of<br>ning sessions arranged across four content areas, (four learning verticals, each one made up of four, three-hour sessions - 16 sessions in total from which to<br>there will have the chance to build the schedule of classes over the two days to get just the learning content they want and need.<br>Languages |
| tractions of<br>ltek's Lear<br>signed an<br>ultiple lear<br>oose) lear<br><b>Available</b><br>English (US                                                    | of the workplace, in which to both deepen and broaden their Costpoint and Govcon skills and knowledge. This two-day event includes hands-on practice, using<br>ning Lab training environment, and covers advanced topics for Costpoint users as well as more general topics necessary for success in the Govcon arena.<br>I delivered by experts, each class will be interactive and offer the chance to gain real world insight from our experienced instructors. With the flexibility of<br>ning sessions arranged across four content areas, (four learning verticals, each one made up of four, three-hour sessions - 16 sessions in total from which to<br>hers will have the chance to build the schedule of classes over the two days to get just the learning content they want and need.               |
| tractions of<br>Itek's Lear<br>signed an<br>ultiple lear<br>boose) learn<br>Available<br>inglish (US<br>/ersion<br>.0                                        | of the workplace, in which to both deepen and broaden their Costpoint and Govcon skills and knowledge. This two-day event includes hands-on practice, using<br>ning Lab training environment, and covers advanced topics for Costpoint users as well as more general topics necessary for success in the Govcon arena.<br>d delivered by experts, each class will be interactive and offer the chance to gain real world insight from our experienced instructors. With the flexibility of<br>ning sessions arranged across four content areas, (four learning verticals, each one made up of four, three-hour sessions - 16 sessions in total from which to<br>hers will have the chance to build the schedule of classes over the two days to get just the learning content they want and need.               |
| tractions of<br>ittek's Lear<br>signed an<br>ultiple lear<br>oose) lear<br>Available<br>English (US<br>/ersion<br>1.0<br>Subjects                            | of the workplace, in which to both deepen and broaden their Costpoint and Govcon skills and knowledge. This two-day event includes hands-on practice, using<br>ning Lab training environment, and covers advanced topics for Costpoint users as well as more general topics necessary for success in the Govcon arena.<br>d delivered by experts, each class will be interactive and offer the chance to gain real world insight from our experienced instructors. With the flexibility of<br>ning sessions arranged across four content areas, (four learning verticals, each one made up of four, three-hour sessions - 16 sessions in total from which to<br>hers will have the chance to build the schedule of classes over the two days to get just the learning content they want and need.<br>Languages  |
| tractions e<br>ittek's Lear<br>signed an<br>uitiple lear<br>oose) lear<br>Available<br>English (US<br>/ersion<br>.0<br>Subjects<br>Deltek Rigi               | of the workplace, in which to both deepen and broaden their Costpoint and Govcon skills and knowledge. This two-day event includes hands-on practice, using<br>ning Lab training environment, and covers advanced topics for Costpoint users as well as more general topics necessary for success in the Govcon arena.<br>I delivered by experts, each class will be interactive and offer the chance to gain real world insight from our experienced instructors. With the flexibility of<br>ning sessions arranged across four content areas, (four learning verticals, each one made up of four, three-hour sessions - 16 sessions in total from which to<br>hers will have the chance to build the schedule of classes over the two days to get just the learning content they want and need.               |
| stractions deletek's Lear<br>esigned an<br>ultiple lear<br>noose) lear<br>Available<br>English (US<br>Version<br>1.0<br>Subjects<br>Deltek Rigt<br>Resource: | of the workplace, in which to both deepen and broaden their Costpoint and Govcon skills and knowledge. This two-day event includes hands-on practice, using<br>ning Lab training environment, and covers advanced topics for Costpoint users as well as more general topics necessary for success in the Govcon arena.<br>d delivered by experts, each class will be interactive and offer the chance to gain real world insight from our experienced instructors. With the flexibility of<br>ning sessions arranged across four content areas, (four learning verticals, each one made up of four, three-hours essions - 16 sessions in total from which to<br>hers will have the chance to build the schedule of classes over the two days to get just the learning content they want and need.               |

## Deltek Learning Zone Live - GovCon/Costpoint Edition Registration